## Jak sprawdzić swój nr NIP?

1. Wejdź na poniższy link: <u>https://www.podatki.gov.pl/e-urzad-skarbowy/</u>

| <b>**</b> | podatki.gov.pl                                     | PL ∨         | ۹        | 📆 Umów wizytę w urzędzie skarbowym 🙎 e-Urząd Skarbowy |   |
|-----------|----------------------------------------------------|--------------|----------|-------------------------------------------------------|---|
|           | Podatki.gov.pl                                     |              |          |                                                       |   |
|           | e-Urząd Skarbowy                                   |              |          |                                                       |   |
|           | e-Urząd Skarbowy umożliwia Ci załatwienie wielu sp | raw online - | bez wych | odzenia z domu, na dowolnym urządzeniu, 24/7          |   |
|           |                                                    |              |          |                                                       |   |
|           | -Urząd Skarbowy – zalo                             | guj się      |          |                                                       |   |
|           | Aplikacja mobilna e-                               | US           |          |                                                       |   |
|           |                                                    |              |          |                                                       | ) |

i zaloguj się...

2. Wybierz sposób logowania:

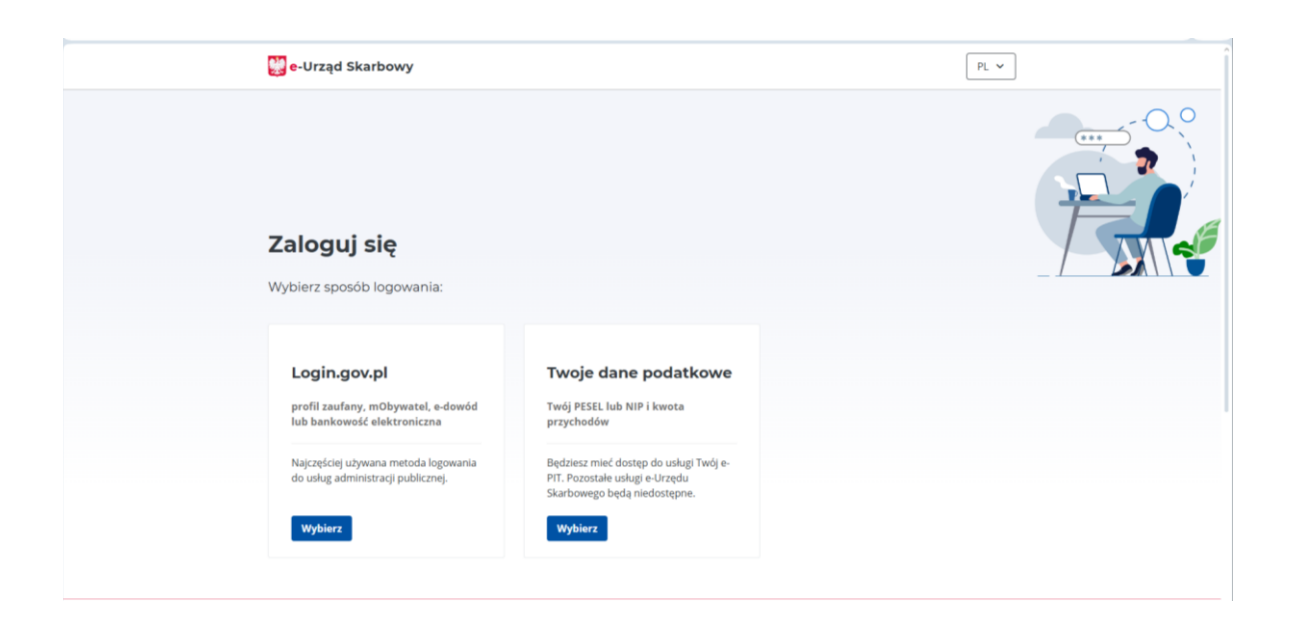

3 a. Jeżeli wybierzesz sposób logowania "Twoje dane podatkowe", wprowadź wymagane dane

| 💟 e-Urząd Skarbowy                           |
|----------------------------------------------|
|                                              |
| Twoje dane podatkowe                         |
| Pola wymagane zostały oznaczone gwiazdką (*) |
| Aby potwierdzić swoją tożsamość, wpisz dane. |
| ← Powrót                                     |
| Identyfikator podatkowy*                     |
| PESEL     O NIP                              |
| PESEL*                                       |
| Wpisz 11 cyfr                                |
| Przychód za rok 2023* 🛈                      |
| Wpisz kwotę PLN                              |
| Przychód za rok 2024* ①                      |
| Wpisz kwotę PLN                              |
|                                              |
| Zaloguj się Wyczyść dane                     |
|                                              |
|                                              |

3 b. Jeżeli wybierzesz sposób logowania "login.gov.pl" wybierz, w jaki sposób chcesz się zalogować i się zaloguj

| 👷 gov.pl                                                                                                    |          | 🔁 e-Doręczenia                                                         |
|----------------------------------------------------------------------------------------------------|----------|------------------------------------------------------------------------|
| Zalogui sie do usługi Ministerstwa Finans                                                                                                    | ⊕ polski |                                                                        |
| Ostatnio wybrany sposób logowania                                                                                                    |          |                                                                        |
| Profil zaufany<br>Użyj loginu i hasła lub bankowości elektronicznej                                                                                                    | >        |                                                                        |
| Pozostałe sposoby logowania                                                                                                    |          |                                                                        |
| Aplikacja mObywatel (Mekcany)     Skanuj kod QR za pomocą aplikacji mObywatel                                                                                                    | >        |                                                                        |
| Bankowość elektroniczna<br>Zaloguj się za pomocą bankowości elektronicznej                                                                                                    | >        |                                                                        |
| Constant Constant Con | >        | Załóż skrzynkę e-Doręczeń<br>odbieraj polecony z urzędu przez Internet |
|                                                                                                    |          | Przejdź do e-Doręczeń                                                  |

4. Po zalogowaniu się jesteś na swoim profilu.

W prawym, górnym rogu zobaczysz swoje imię i nazwisko. Rozwiń ten przycisk.

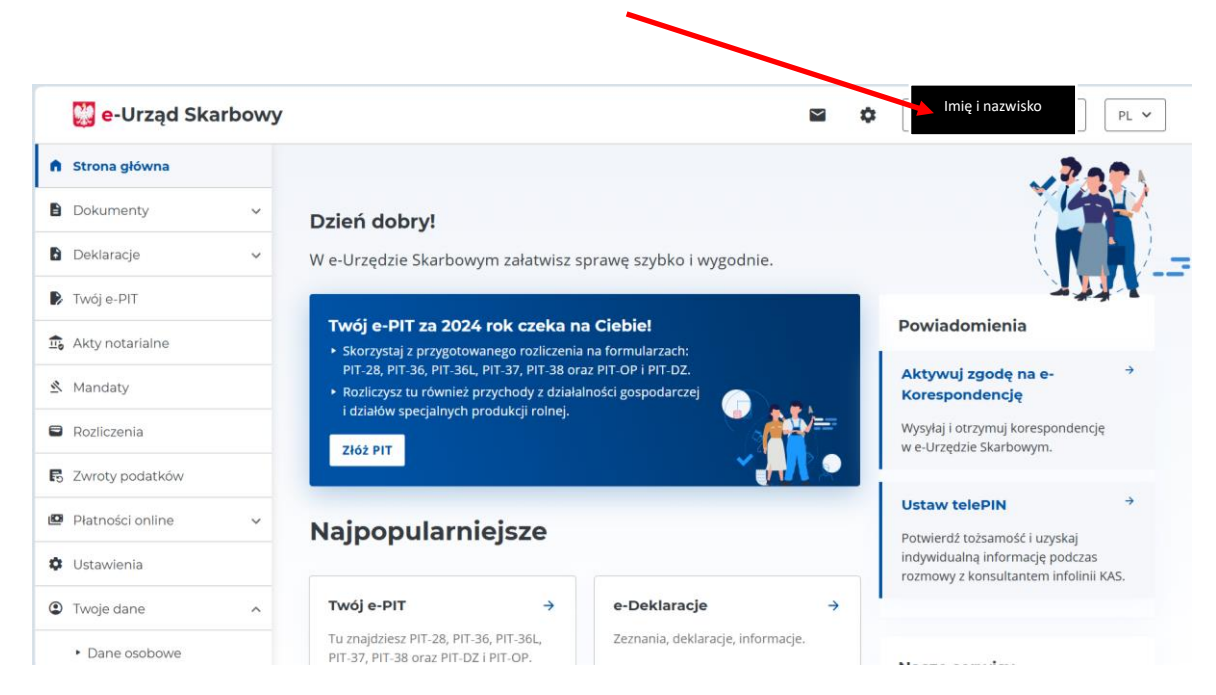

5. Następnie wybierz "Twoje dane".

| 🔡 e-Urząd Ska     | arbowy |                                                                                                    |                                         | 🖴 🏚 Imię i nazwisko 🏻 PL 🗸                                                                                |
|-------------------|--------|----------------------------------------------------------------------------------------------------|-----------------------------------------|----------------------------------------------------------------------------------------------------|
| Strona główna     |        |                                                                                                    |                                         | PESEL:                                                                                                    |
| Dokumenty         | ~      | Dzień dobry!                                                                                                    |                                         | Twoje dane                                                                                                |
| Deklaracje        | ~      | W e-Urzędzie Skarbowym załatwisz spraw                                                                                       | E+ Wyloguj się                          |                                                                                                    |
| Twój e-PIT        |        |                                                                                                    |                                         |                                                                                                    |
| & Akty notarialne |        | <ul> <li>Twój e-PIT za 2024 rok czeka na Ci</li> <li>Skorzystaj z przygotowanego rozliczenia na fo</li> </ul>                | Powiadomienia                           |                                                                                                    |
| Mandaty           |        | <ul> <li>PIT-28, PIT-36, PIT-36L, PIT-37, PIT-38 oraz PIT</li> <li>Rozliczysz tu również przychody z działalności</li> </ul> | Aktywuj zgodę na e- →<br>Korespondencję |                                                                                                    |
| Rozliczenia       |        | i działów specjalnych produkcji rolnej.<br>Złóż PIT                                                                          |                                         | Wysyłaj i otrzymuj korespondencję<br>w e-Urzędzie Skarbowym.                                              |
| Zwroty podatków   |        |                                                                                                    |                                         |                                                                                                    |
| Płatności online  | ~      | Naipopularnioiszo                                                                                                    |                                         | Ustaw telePIN →                                                                                           |
| Ustawienia        |        | Najpopulariilejsze                                                                                                    |                                         | Potwierdź tożsamość i uzyskaj<br>indywidualną informację podczas<br>rozmowy z konsultantem infolinii KAS. |
| ) Twoje dane      | ^      | Twój e-PIT →                                                                                                    | e-Deklaracje                            | ÷                                                                                                    |
| Dane osobowe      |        | Tu znajdziesz PIT-28, PIT-36, PIT-36L,<br>PIT-37, PIT-38 oraz PIT-DZ i PIT-OP.                                               | Zeznania, deklaracje, informa           | cje.                                                                                                    |

## 6. Zobaczysz m.in. swój NIP

| e-orząu ska      | arbowy |                                                                                                    |                             | PL · |
|------------------|--------|----------------------------------------------------------------------------------------------------|-----------------------------|------|
| Strona główna    |        | Strona główna                                                                                                    | PESEL                       |      |
| Dokumenty        | ~      | Dane osobowe                                                                                                    | 🛓 Twoje dane                |      |
| Deklaracje       | ~      | Twoje dane identyfikacyjne, adresowe i kontaktowe, które posiada Krajowa Amninistra                                                   | <sup>C</sup> [→ Wyloguj się |      |
| Twój e-PIT       |        | lmię i nazwisko                                                                                                    | Data NIP PESEL              |      |
| Akty notarialne  |        |                                                                                                    | urodzenia                   |      |
| Mandaty          |        | l.                                                                                                    |                             |      |
| Rozliczenia      |        | <ul> <li>Jeśli Twoje dane są nieaktualne, zaktualizuj je – złóż ZAP-3. Formularz s</li> <li>aktualnego adresu zamieszkania</li> </ul> | łuży do zgłoszenia:         | ×    |
| Zwroty podatków  |        | <ul> <li>danych kontaktowych</li> <li>osobistego rachunku bankowego</li> </ul>                                                        |                             |      |
| Płatności online | ~      | Zaktualizuj swoje dane                                                                                                    |                             |      |
| Ustawienia       |        |                                                                                                    |                             |      |
| Twoje dane       | ^      | Dane adresowe Dane kontaktowe Rachunki                                                                                                |                             |      |
|                  |        |                                                                                                    |                             |      |